# **USB 3.0 + GIGABIT ETHERNET THUNDERBOLT<sup>™</sup> ADAPTER**

# クイックスタートガイド

#### 製品に含まれるもの

製品は以下の本体と付属品の1式で構成されます。下記全て揃って いることをご確認ください。

• Sonnet USB 3.0 + Gigabit Ethernet Thunderbolt アダプタ

## システム必要条件

Sonnet USB 3.0 + Gigabit Ethernet Thunderboltアダプタを 使用するには以下の条件を満たす必要があります。

- Thunderbolt 2かThunderbolt\*の空きポート1基
- OS X® 10.8.5以降あるいはWindows® 8かWindows 7
- インターネット接続環境 (Windowsのドライバのダウンロードのため)

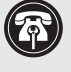

参考情報:本書印刷時点において情報は最新ですが、以降、ハードウエアやソフトウエアに変更がある可能性が有ります。Sonnet ウェブサイトにて最新のマニュアルがあるか確認してください。

- 1. www.sonnettech.com/support/kb/kb.phpにアクセス 2. Thunderbolt Productリンクをクリック
- 3. USB 3.0 + Gigabit Ethernet Thunderbolt Adapterリンクをクリック
- **4.** 「Documentation」リンクをクリック
- 5. USB 3.0 + Gigabit Ethernet Thunderbolt Adapter Quick Start Guide [English]リンクをクリックし Document Version情報を確認。 本書より更新日の遅い (最新の)マニュアルである場合は「Download」 をクリック

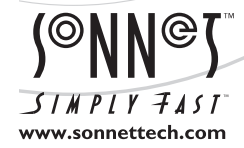

ソフトウエアのアップデータ、リンクはSonnetのウェブサイト (www.sonnettech.com/jp) からご利用ください。日本国内のテクニカルサポート、製品についての情報は、 製品をお買い求めになられた販売店までお問い合わせください。お問い合わせの前にこのユーザガイドをもう一度よくお読みください。

Sonnet Technologies, Inc., Irvine, California USA • Tel: 1-949-587-3500 Fax: 1-949-457-6349 • www.sonnettech.com/jp

©2014 Sonnet Technologies, Inc. All rights reserved. SonnetおよびSonnetのロゴ、Simply FastおよびSimply Fastのロゴ、AllegroはSonnet Technologies, Inc.の商標です。iPad, iPhone、 iPod, Mac, Macロゴ、OS Xは米国内または他国におけるApple Inc.の登録商標です。Thunderbolt およびThunderboltロゴは、米国内または他国におけるIntel Corporationの登録商標です。 その他の商標については当該各社が所有権を有します。製品に関する情報は予告なしに変更されることがあります。QS-TB-USB3GE-E-A-101314

## 設定手順――Macの場合

以下の項目は、Macコンピュータを使用する場合のUSB 3.0 + Gigabit Ethernet Thunderbolt Adapter対応ドライバについて記載していま す。Windows PCのUSB 3.0 + Gigabit Ethernet Thunderbolt Adapter 対応ソフトウエアに関しては、次ページに進み「インストール/設定手 順――Windowsの場合」を参照してください。

#### ドライブのフォーマット情報——OS Xの場合

ドライバによってOS X 10.8.5以降のインストールされたコンピュータで USB 3.0 + Gigabit Ethernet Thunderbolt Adapterの使用が可能になり ます。Sonnet アダプタは、コンピュータの電源をONにすると使用でき ます。

#### ネットワーク設定手順

下記に、使用するコンピュータのネットワーク接続を使用してUSB 3.0 + Gigabit Ethernet Thunderbolt Adapterを増設するのに必要な基本的な手順が記載されています。

- Ethernetケーブルの一方の端をUSB 3.0 + Gigabit Ethernet Thunderbolt AdapterアダプタのEthernetポートの端に接続します。ケー ブルやDSLモデム、ネットワークルータ、スイッチのEthernetポート にEthernetケーブルのもう一方の端を接続します。
- コンピュータの電源が入っていない場合は入れ(必要に応じてコン ピュータとSonnetアダプタの間に接続されているThunderboltデバ イスに電源をONします)
- 3. Sonnetアダプタをコンピュータ或いはThunderboltデバイスチェーンの最後のThunderboltポートと接続します。新規ネットワーク・インターフェースが検知された旨のメッセージウィンドウが表示されることがあります。「Network Preferences…」ボタンをクリックします。「Network preferences」が選択された状態で「System Preferences」メニューが開きます。
- **4.** 「System Preferences」が開いていない場合は開いてから「Network Preferences…」ボタンをクリック。
- **5.**選択されていない場合は左側のペインからUSB 3.0 + Gigabit Ethernet Thunderbolt Adapterをクリックして選択し、それから適 宜必要な設定を行います。
- 6.設定内容の変更が終わったら、「Apply」 ボタンをクリック。
- 7. 「System Preferences」を閉じます。既存の設定を使用する場合は、インストール作業は完了です。設定に関する詳細情報は、Mac Help (Finder > Help > Mac Help) およびwww.info.apple.comにアクセスして"network, Ethernet"等のキーワードに関連する各種記事を参照してください。

# インストール/設定手順——Windowsの場合

以下の項目は、Windowsコンピュータを使用する場合のUSB 3.0 + Gigabit Ethernet Thunderbolt Adapter対応ソフトウエアについて記載 しています。Gigabit Ethernetコントローラドライバ1つのみインストール します。アダプタのUSB 3.0のサポートには、Windowsに内蔵されている ドライバを使用します。下記の手順を順番どおり行ってください。

# 第1章 - アダプタをご使用のコンピュータに 初めて接続する――Windowsの場合

下記に、使用するコンピュータのネットワーク接続を使用してUSB 3.0 + Gigabit Ethernet Thunderbolt Adapterを増設するのに必要な基本的な手順が記載されています。

- 1. コンピュータの電源を切ります。
- **2.** USB 3.0 + Gigabit Ethernet Thunderbolt adapterをご使用の コンピュータのThunderboltポートに接続します。
- コンピュータの電源を入れます。ご使用のコンピュータが10Gbps Thunderboltの場合は、ここは飛ばして「第2章 -ドライバのダウン ロード/インストール手順」に進みます。20Gbps Thunderbolt 2の 場合はデスクトップ上に「New Thunderbolt Devices Attached」旨 のウィンドウが表示されます。
- **4.** 「New Thunderbolt Devices Attached」のドロップダウンメニューから「Always Connect」を選択しOKをクリック。

# 第2章 -ドライバのダウンロード/インストール手順

- 1. コンピュータを起動してインターネットにログオン後、www.sonnettech.com/supportへアクセスして、「Online Support Knowledgebase」リンクをクリック。
- 2. Thunderbolt Product > USB 3.0 + Gigabit Ethernet Thunderbolt Adapterとリンクをクリックし辿ります。
- **3.** USB 3.0 + Gigabit Ethernet Thunderbolt adapter Gigabit Ethernet Driver (Windows) > Download Nowとリンクをクリックし辿ります。新規ウィンドウ (或いはタブ)が表示されます。
- 使用するコンピュータに適切なOSソフトウエア (32 for 32ビット 版には32を、64ビット版にはx64を選択)のリンクをクリックしてフ ァイルをダウンロードします。
- 5. 「Broadcom License Agreement」 ウィンドウでは、文面を一番下 までスクロールして読み、「Accept」をクリック。
- **6.** ファイルを開くか保存するか尋ねる画面では「保存」をクリック。 ダウンロード完了旨のメッセージが表示されたら「Open folder (フ ォルダを開く)」をクリック。新規ウィンドウが表示されます。
- **7.** 「win\_b57\_32 (**或いは** win\_b57\_x64) 」ファイルフォルダが開い たら「Extract > Extract all」とクリック。
- **8.** 「Extract Compressed (Zipped) Folders」 ウィンドウが表示されたら、初期設定の解凍先或いは新規解凍先を選択し「Extract」を クリック。ファイルが解凍されます。

- 9. スタートメニューから「コンピュータ」を右クリック、「Manage」を 選択、「Computer Management」 ウィンドウが表示されます。
- **10.** ウィンドウの左メニューから「Device Manager」をクリックします。 中パネルから「Ethernet Controller」項目を"Other devices" カテゴリ内から探してダブルクリック。「Ethernet Controller Properties」 ウィンドウが表示されます。
- **11.**「Update Driver」ボタンをクリック。「Update Driver Software」 ウィンドウが表示されます。
- **12.** "Browse my computer for driver" > Browseとクリック。先にダウ ンロードした「win\_b57\_32 (or win\_b57\_x64)」フォルダの場所を 確認後、「OK」をクリック。
- 「Update Driver Software」ウィンドウに戻り「Next」をクリック。 ドライバがインストールされます。ソフトウエアのインストールが完 了した旨のメッセージが表示されたらCloseをクリックします。アダ プタがこれで使用できます。この先の「システム設定手順」では基 本的な設定に関する情報を得ることができます。

## 第3章 - システム設定手順

下記はご利用のコンピュータネットワーク接続を使用してUSB 3.0 + Gigabit Ethernet Thunderboltアダプタを増設するのに必要な基本的な手順が記載されています。

- 1. Ethernetケーブルの一方の端をUSB 3.0 + Gigabit Ethernet Thunderbolt AdapterアダプタのEthernetポートの端に接続します。ケー ブルやDSLモデム、ネットワークルータ、スイッチのEthernetポート にEthernetケーブルのもう一方の端を接続します。
- USB 3.0 + Gigabit Ethernet Thunderboltアダプタをコンピュータ
  のThunderboltポートに接続されていない場合は接続します。
- 3. コンピュータの電源が入った状態(入ってない場合は入れる) で、Windows はUSB 3.0 + Gigabit Ethernet Thunderboltを自動 的に設定します。ウェブブラウザを起動してWebsiteをブラウズし て接続されていることを確認します。
- お使いのシステムでコンピュータの設定がされない場合は「Network and Sharing Center」にアクセスして適宜必要な変更を行い ます。

## 製品説明と既知の問題と対処法

下記はSonnetアダプタのポートとインジケータを表しています。

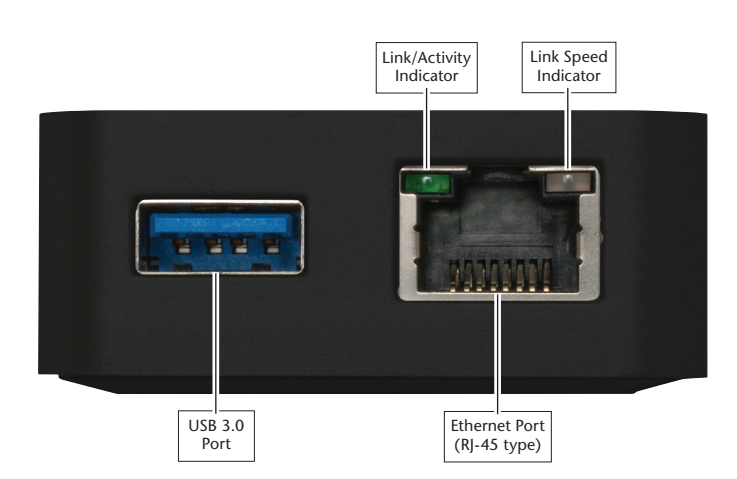

USB 3.0ポート――標準USB 3.0ケーブルと接続してください。Sonnet アダプタはUSB 2.0ケーブルと互換性がありますが、USB 2.0ケーブル をUSB 3.0デバイスに対して使用するとパフォーマンスが著しく低下し ます。

**Ethernetポート**——RJ-45コネクタが搭載されたカテゴリ5か6のシール ドされていないツイストペアケーブル (UTP)をご使用ください。

**Link/Activityインジケータ**――この緑LEDディスプレイはリンクの状態を表示します。

- ・LED消灯時、アダプタとネットワークの間にリンクがありません。
- ・LED点灯時、アダプタとネットワークの間にリンクがあります。
- ・LED点滅時、ネットワークアクティビティがあります。

Linkスピードインジケータ――このLEDは設定されたリンク速度を表示 します。

- •LEDが消灯時のリンクスピードは10 Mb/s。
- •LED橙色点灯時のリンクスピードは100 Mb/s。
- •LED橙色点灯時のリンクスピードは1 Gb/s。

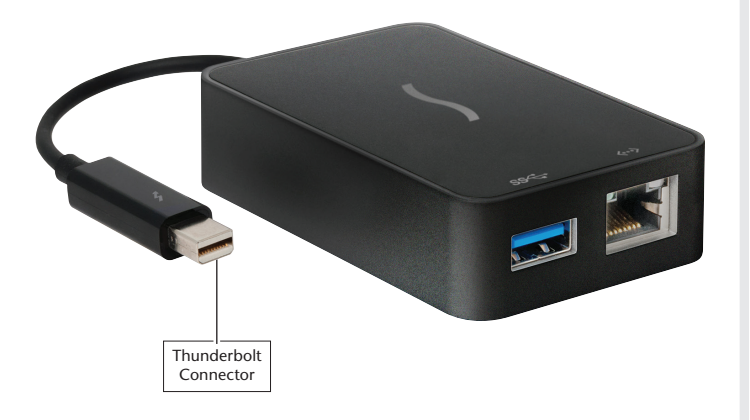

**Thunderboltコネクタ**—コンピュータのThunderboltポート或いは Thunderboltデバイスチェーン最終尾にこのコネクタを接続します。

#### 既知の問題と情報

- USB 3.0デバイスの使用の際は、USB 3.0 (SuperSpeed) 転送スピード(最大5Gb/秒)をサポートするUSB 3.0ケーブルが必要です。USB 2.0ケーブルをUSB 3.0デバイスとUSB 3.0 + Gigabit Ethernet Thunderbolt Adapterとの間でご使用になることはできますが、転送スピードはUSB 2.0スピード(最大480 Mb/秒)へ制限されます。
- 大概の周辺機器では、全ての機能を有効にして使用するためドライバ やアプリケーションソフトウエアの追加インストールが必要となります。ソフトウエアはデバイスに付属或いはメーカーのウェブサイトから ダウンロード提供があるのが一般的です。該当メーカーのユーザマニ ュアルを参照し、必要なソフトウエアの情報を確認してください。
- ソネットアダプタやケーブルからドライブ (ハードドライブ、SSD等)を 取り外す際は、必ず事前に「停止」、「アンプラグ」、「イジェクト」、「 接続解除」または「取り出し」を行ってください。
- カードリーダからメモリーカード、或いはソネットカード製品や接続されたケーブルから(メモリーカードがささった状態の)カードリーダを取り外す際は、必ず事前に「停止」、「アンプラグ」、「イジェクト」、「接続解除」または「取り出し」を行ってください。
- データの送受信中にドライブを取り外す行為は、転送中のデータに損害があったりシステムが応答不可に陥る原因となることがあります。
- 大概の周辺機器は、電源をソネットカード製品から摂るよう設計され てありますが、外部からの電源供給が必要となるデバイスも一部あり ます。外部電源は必要に応じてご使用ください。
- コンピュータ稼働中にSonnetアダプタを接続あるいは取り外す際は、 上記のガイドに沿ってUSBデバイスの取り外しを進めてください。
- オペレーティングシステムのソフトウエアアップデートによって互換性が失われることがあります。特定のOS X或いはWindowsのバージョンでのみ稼働する本製品用ドライバは以降のバージョンにアップグレードした場合に機能しないことがあります。最新のOSに更新する前に、既存のドライバがアップグレード後も使用可能かをSonnetに確認していただくことを強くお勧めします。